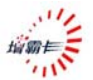

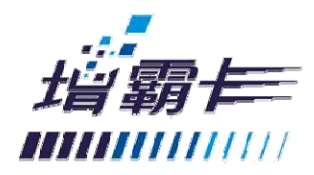

增霸卡使用指南

# Easysafe Card User's Guide

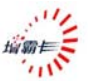

前 言

#### ◎欢迎使用增霸卡!

- - ※ 本手册所有图形仅供参考,请您以实际软件界面为 准。
  - ※ 人为损坏或由不可抗力因素引起的硬件损坏不予 保修。
  - ※ 请您在做安装、移除、修改增霸卡操作时,备份好 您的硬盘数据,如果数据丢失,本公司不予找回。
  - ※ 软件版本如有变更恕不另行通知。

增霸卡解决方案是对局域网内计算机进行维护,集网络安装、数据恢复和增量更新功能于一身。该解决方案广泛应用于 学校机房或网吧等局域网环境,成为广大机房管理者的得力助 手。它以方便、安全的优势备受系统管理者的青睐。

#### ◎质量保证及其升级说明

本公司将竭诚为您提供主版本内的免费升级服务,升级后 的版本和使用手册中的界面或内容有所出入的,请您以实际界 面为准,如有需要解答的问题,请您及时联系我们的技术部门。

### 感谢您对本公司产品的厚爱!

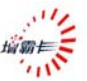

# 本手册阅读导航

尊敬的客户:您好!!

感谢您使用易生创新系列产品,为了您更好的使用增 霸卡,请您仔细阅读本手册。增霸卡是易生创新公司精心 为您设计的专门针对学校和网吧进行维护的高效便捷的 机房维护方案,为了方便您的使用我们针对不同机房不同 的使用方式特拟定了如下几套使用方案。

- 『方案一』如果您在使用增霸卡前使用的是新的计算机,并准 备全新安装操作系统,请您仔细阅读"2.快速开 始指南"章节。
- 『方案二』如果您在使用增霸卡前计算机已经预装了操作系统,并且您不希望重新安装操作系统,请您仔细阅读"4.计算机已经安装好操作系统后安装增霸卡" 章节。
- 『方案三』如果您想在一台计算机上安装多个操作系统,请您 仔细阅读"5.高级使用指南"章节。
- 『方案四』如果您在安装好增霸卡的情形下安装、卸载软件或 修改系统设置,请您仔细阅读"3.增量拷贝一安装、 卸载软件或修改系统设置"章节。

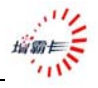

| 目 | 录 |
|---|---|
|---|---|

| 1. |      | 产品介绍  | \$                  | . 1 |
|----|------|-------|---------------------|-----|
|    | 1.1  | 产品访   | ·明                  | 1   |
|    | 1.2  | 功能简   | ī介                  | 1   |
|    | 1.3  | 最低硬   | 的你们们的问题。            | 2   |
|    | 1.4  | 支持的   | ]操作系统               | 2   |
|    | 1.5  | 支持的   | ]文件系统               | 3   |
| 2. |      | 快速开始  | 诸南                  | . 4 |
|    | 2. 1 | 安装增   | 簡霸卡                 | 4   |
|    | 2. 2 | 安装济   | 起程图                 | 5   |
|    |      | 2.2.1 | 安装发送端流程图            | 5   |
|    |      | 2.2.2 | 网络克隆接收端流程图          | 6   |
|    | 2.3  | 安装发   | 送端(以 < 全新安装 > 为例)   | 7   |
|    |      | 2.3.1 | 选择安装方式——全新安装        | 7   |
|    |      | 2.3.2 | 安装操作系统及应用软件         | 9   |
|    |      | 2.3.3 | 安装增霸卡操作系统驱动         | 10  |
|    |      | 2.3.4 | 安装完成                | 11  |
|    |      | 2.3.5 | 设置发送端网络拷贝信息         | 11  |
|    | 2.4  | 网络克   | [隆接收端               | 12  |
|    |      | 2.4.1 | 网络安装接收端底层驱动         | 12  |
|    |      | 2.4.2 | 配置接收端信息(IP地址/计算机名). | 15  |
|    |      | 2.4.3 | 传送操作系统数据            | 17  |
| 3. |      | 增量拷贝  | 一安装、卸载软件,修改系统设置     | 20  |
|    | 3. 1 | 增量找   | 与贝的流程图              | 20  |
|    | 3. 2 | 实现增   | 量拷贝的前提条件            | 21  |
|    | 3.3  | 增量找   | 贝全过程                | 21  |
|    |      | 3.3.1 | 准备增量数据              | 21  |
|    |      | 3.3.2 | 执行增量拷贝              | 22  |

用户使用指南

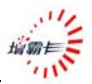

|    | 3.4  | 增量拷   | 贝破坏后的修复        | .27  |
|----|------|-------|----------------|------|
| 4. |      | 已经安装  | 好操作系统后安装增霸卡    | 28   |
|    | 4. 1 | 安装增   | 霸卡             | .28  |
|    | 4. 2 | 选择安   | 装方式            | .28  |
|    |      | 4.2.1 | 简易安装和保留安装      | .28  |
|    |      | 4.2.2 | 安装操作系统         | .30  |
|    |      | 4.2.3 | 安装增霸卡系统驱动      | .31  |
|    | 4. 3 | 网络克   | 隆接收端           | .31  |
| 5. |      | 高级使用  | 指南             | 32   |
|    | 5.1  | 安装多   | 操作系统           | .32  |
|    |      | 5.1.1 | 安装增霸卡          | .32  |
|    |      | 5.1.2 | 选择安装方式(全新安装)   | .32  |
|    |      | 5.1.3 | 用增霸卡划分硬盘分区     | .33  |
|    |      | 5.1.4 | 安装操作系统及应用软件    | .34  |
|    |      | 5.1.5 | 安装增霸卡操作系统驱动    | .34  |
|    |      | 5.1.6 | 网络拷贝、自动修改IP    | .34  |
|    | 5.2  | 临时增   | 量部署-差异化增量拷贝    | .35  |
|    |      | 5.2.1 | 临时增量部署可以应用以下场景 | .35  |
|    |      | 5.2.2 | 临时增量部署的使用      | .35  |
|    | 5.3  | 断点续   | 传              | .36  |
|    |      | 5.3.1 | 断点续传可以应用以下场景   | .36  |
|    |      | 5.3.2 | 断点续传的使用        | .36  |
|    | 5.4  | 网络工   | 〕具             | .38  |
|    |      | 5.4.1 | 网络升级           | . 39 |
|    |      | 5.4.2 | 传输参数           | . 39 |
|    |      | 5.4.3 | 传输CMOS         | .40  |
|    |      | 5.4.4 | 时钟同步           | .40  |
|    |      | 5.4.5 | 传输计费           | .40  |
|    | 5.5  | 网络参   | *数调节           | .41  |

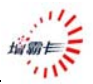

| 6. |      | 增霸卡管    | 『理功能设置指南     | . 43 |
|----|------|---------|--------------|------|
|    | 6. 1 | 系统模     | [式           | 43   |
|    |      | 6.1.1   | 总管模式         | 43   |
|    |      | 6.1.2   | 保护模式         | 43   |
|    | 6. 2 | 还原/省    | 备份/保留/增量回退   | 44   |
|    |      | 6.2.1   | 还原           | 44   |
|    |      | 6.2.2   | 备份也称永久写入     | 45   |
|    |      | 6.2.3   | 暂时保留         | 45   |
|    |      | 6.2.4   | 恢复到增量拷贝以前的状态 | 45   |
|    | 6. 3 | 系统管     | ,理           | 46   |
|    |      | 6.3.1   | 开机设定         | 46   |
|    |      | 6.3.2   | 待机设置         | 47   |
|    |      | 6.3.3   | 分区信息         | 48   |
|    |      | 6.3.4   | CMOS保护设置     | 52   |
|    | 6.4  | 网络拷     | ;贝设置         | 53   |
|    |      | 6.4.1   | 网络拷贝模式       | 53   |
|    |      | 6.4.2   | 接收端开机自动连线    | 54   |
|    |      | 6.4.3   | 启用DHCP服务     | 54   |
|    | 6.5  | 增量设     | 置            | 55   |
|    |      | 6.5.1   | 操作系统增量拷贝状态   | 55   |
|    |      | 6.5.2   | 操作系统增量拷贝特殊设置 | 56   |
|    |      | 6.5.3   | 具体增量拷贝步骤     | 56   |
|    | 6. 6 | 工具箱     | í            | 56   |
|    |      | 6.6.1   | 特殊设置         | 57   |
|    |      | 6.6.1.1 | 驱动设置         | 57   |
|    |      | 6.6.1.2 | 特殊参数设置       | 57   |
|    |      | 6.6.1.3 | 计费设置         | 58   |
|    |      | 6.6.2   | 硬盘复制         | 58   |
|    | 6.7  | 系统卸     | 1载与升级        |      |

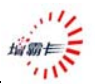

| 7. | 附录一     | 常见问题解答 | 61   |
|----|---------|--------|------|
|    | 6.8 保存退 | 出      | . 60 |
|    | 6.7.2   | 卸载     | . 59 |
|    | 6.7.1   | 升级     | . 59 |

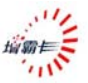

# 1. 产品介绍

# 1.1 产品说明

- 1、增霸卡是针对计算机机房从集中部署到便捷、灵活、 快速维护的新一代产品。
- 2、增霸卡集成保护卡的所有功能。
   增霸卡的人性化设计角度高度关注计算机机房管理
   人员在部署维护机房时所能力及的问题,提供高效快
   捷的服务,增霸卡的内涵涉及技术、人力、管理方面。
   包容了人、财、物等资源的统一结合与合理配置。

# 1.2 功能简介

- 1、界面简洁易懂,安装便捷。
- 2、支持常用的操作系统(DOS, Windows 系列立即还原, Linux 备份还原)。
- 3、支持常用的文件系统(如FAT16, FAT32, NTFS等)。
- 4、支持大容量硬盘(最大 2000GB)。
- 5、提供 CMOS 保护和传输功能(特殊主板除外)。
- 6、可保护多个硬盘分区。
- 7、支持网络安装 / 网络拷贝 / 网络增量更新。
- 8、支持断点续传。
- 9、支持任意发送端增量拷贝。
- 10、支持任意模式下的增量拷贝(包括总管,保护.....)。
- 11、支持临时增量部署和增量拷贝回退。
- 12、支持本机硬盘复制。
- 13、支持分区属性任意修改。

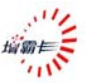

- 14、 支持 NTFS 文件系统的自动清除。
- 15、 支持 EXT2/3 文件系统有效数据的拷贝和备份还原
- 16、 远程唤醒、远程重启、远程锁定、远程关机。
- 17、时钟同步、自动分配 IP 和计算机名。
- 18、 防破解功能。

# 1.3 最低硬件配置

CPU Intel 体系 IA32 兼容

- 内存 16M
- 硬盘 SATA/IDE 接口,容量大于 8.4GB

# 1.4 支持的操作系统

1、立即还原型

DOS

Windows2000 Professional / Server

Windows XP Home / Windows XP Professional Windows 2003

Vista

2、备份还原型

所有操作系统

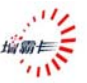

| ▲注音. | 1: 如需安装两个以上的操作系统, 请注意: DOS |
|------|----------------------------|
|      | 系统只能安装在硬盘物理容量前 2G 以内       |
|      | (FAT16)。                   |

- 2: 支持 DOS 保护时(立即还原),请将操作系统 名称设为 dos(大小写均可)。
- 3: 增霸卡最多支持 20 个操作系统,每个操作系统最多有 10 个分区(包括共享分区)。最多分区总数为 64 个。支持 20 个操作系统,但是由于显示区域的限制操作系统引导界面最多显示 8 个操作系统。
- 4: Linux 系列,要求其文件系统使用 EXT2 /EXT3
- 5: 安装 Windows 2000 时,请将与此系统有关的 分区(包括专有分区和共享分区)全部分配 在硬盘的 137GB 以前,否则由于 Windows 2000 系统本身的原因会出错。
- 1.5 支持的文件系统

FAT16 、FAT32 、NTFS 、EXT2/EXT3 、UFS

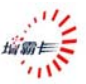

# 2. 快速开始指南

# 2.1 安装增霸卡

计算机自检后,出现第一次安装界面。如(图 2-1)(如未 出现增霸卡第一次安装界面,请参阅附录一的问题 1)

| 安装前请您认真阅读安装指南      |
|--------------------|
| 开始安装:通过驱动光盘进行本地安装  |
| 退出安装:您可以选择以后再装     |
| 23秒自动取消安装,按空格键停止计时 |

(图 2-1)

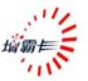

# 2.2 安装流程图

#### 2.2.1 安装发送端流程图

#### 如图 (2-2)

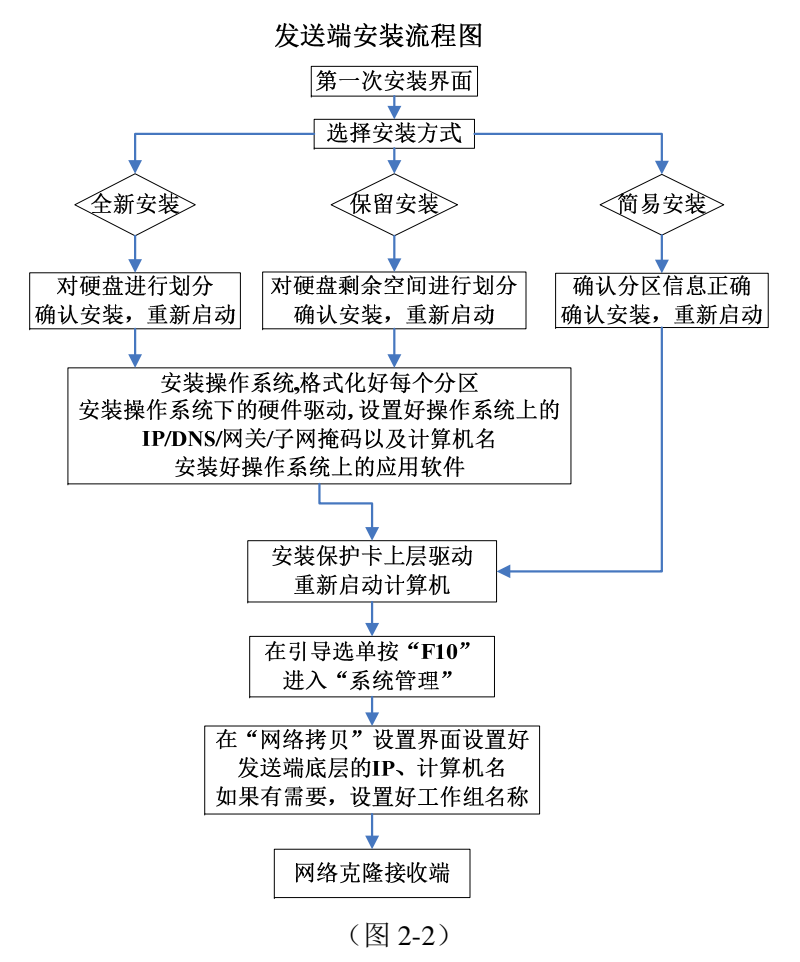

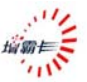

### 2.2.2 网络克隆接收端流程图

如图 (2-3)

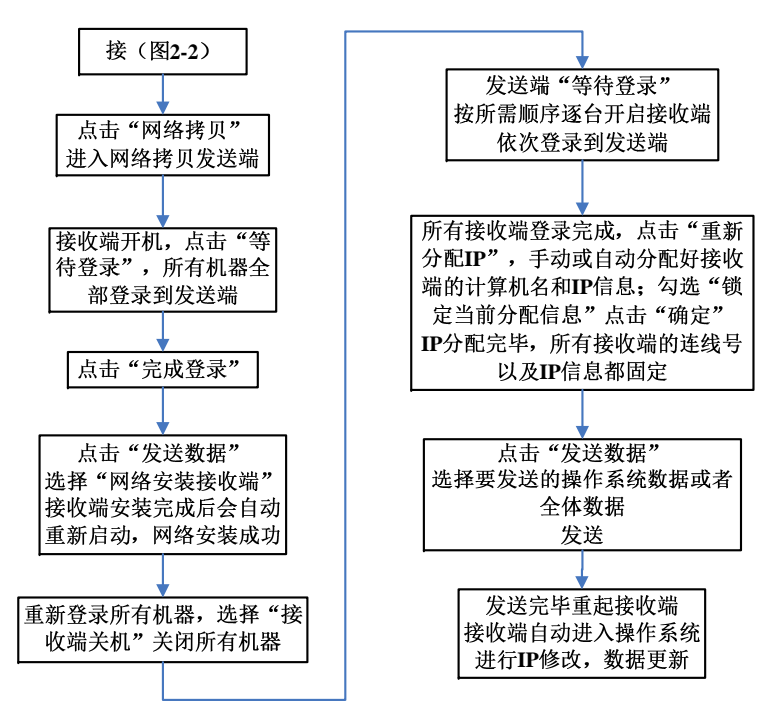

接收端安装流程图

(图 2-3)

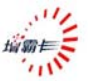

# 2.3 安装发送端(以 < 全新安装 > 为例)

### 2.3.1 选择安装方式——全新安装

插入增霸卡驱动光盘,单击按钮『开始安装』,进入"选 择安装方式"界面(图 2-4),(如果不能正常安装请参见请参 阅附录一的常见问题 2):

| 对整个硬盘重新分区                       |
|---------------------------------|
| 保留硬盘所有分区数据,对硬盘C分区进行保护           |
| │保留硬盘C分区数据,对硬盘剩余空间重新分区          |
| ] 暂时不安装保护系统                     |
| Cyls: 16383 Head: 16 Sector: 63 |
|                                 |

(图 2-4)

**①注意:** 如果您想保留原有操作系统,请参阅"4.计算 机已经安装好操作系统后安装增霸卡。"

选择"全新安装",重新划分硬盘分区,如下分区(图 2-5):

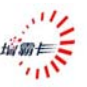

| 号 | 属                | 性               | 分区名称                         | 容量(MB)             | 文件系统               | 还原方式               | 暂存区(MB) |
|---|------------------|-----------------|------------------------------|--------------------|--------------------|--------------------|---------|
| 1 | A                | •               | Win2k                        | 4996               | FAT32 💌            | 每次还原 💌             | 1004    |
| 2 | P                | •               | Win2k                        | 4996               | FAT32 💌            | 随启动盘 💌             |         |
| 3 | P                | -               | Win2k                        | 5334               | FAT32 💌            | 每次清除 💌             |         |
| 4 | Н                | •               |                              |                    | FAT32              | 不使用 🔄              |         |
| 5 | н                | •               |                              |                    | FAT32 👻            | 不使用 🗾              |         |
| 6 | Н                | •               |                              |                    | FAT32 👻            | 不使用 🚽              |         |
| 4 | 分区<br>A:3<br>P:= | 属物之即            | ±说明:<br> 还原型启动分 <br> 分区(分区名称 | 区 B:备份还<br>R需要和所对应 | 原型启动分区<br>信动分区名称   | <br>C:不还原型<br>(一致) |         |
|   | 注:               | <b>片用</b><br>启词 | 分区(均所有的<br>为分区的名称不           | 能相同,一个             | 」) 『認識:<br>操作系统不能: | 历区<br>超过10个分区!     |         |

(图 2-5)

| ▲ 汁 幸  | 1, | 增霸卡暂存区的可设大小范围为          |
|--------|----|-------------------------|
| /Ⅰ/注息: |    | 100MB-5GB,用来存储保护的数据。    |
|        | 2, | 暂存区的容量大小应结合用户日常使        |
|        |    | 用的数据量及还原模式来设置。          |
|        | 3, | 一般情况下,我们推荐用户暂存区的容       |
|        |    | 量设置为此操作系统下所有保护分区        |
|        |    | 容量之和的10%~15%。           |
|        | 4, | 建议 Vista 系统的暂存区要至少大于 2G |
|        |    |                         |

确认分区信息无误后,单击按钮『确定』,选择"设备类型"(网卡类型说明:增霸卡系统会自动检测出用户所用计算 机的网卡,如果用户安装有多个网卡,并且这些网卡是增霸卡 系统支持的,用户也可以自行选择),如图所示(图 2-6):

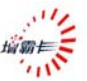

| 设备类型    |           |           |   |
|---------|-----------|-----------|---|
| 选择网卡类型: | 0:Realtek | x 8139x 💌 | ] |
| 选择硬盘接口类 | 텔: ⓒ SATA | C IDE     |   |
| R       | (         | 确定        | J |

# (图 2-6)

选择对应的硬盘接口类型后,单击按钮 『确定』,系统重新启动后,出现操作系统引导界面,如图所示 (图 2-7):

| 操作系统选单 |            |   |
|--------|------------|---|
|        | Win2k      |   |
|        | 按F1键获得操作帮助 | ß |

(图 2-7)

### 2.3.2 安装操作系统及应用软件

这里以 win2k 为例,说明如何安装系统和增霸卡 ▲注意: 驱动,其它系统安装方式相同。

1、将 win2K 安装光盘放入光驱中,单击 『win2k』,进入 操作系统安装,具体安装步骤,与常规安装方式相同,这里不 再详述。

2、安装完操作系统和所有应用软件之后,将逻辑盘进行

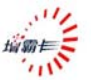

格式化(分区格式尽量要与前面分区时格式保持相同)。 3、做好 IP 和子网掩码、网关、DNS 等网络配置。

#### 2.3.3 安装增霸卡操作系统驱动

- 将增霸卡驱动光盘放入光驱,在光盘目录中找到 Win2k驱动(win2k、winxp、win2003使用一样的驱 动)的安装文件。
- 双击安装文件,运行安装程序。
- 选择安装目录(请选择受保护的分区,建议安装在 C 盘上)。
- 选择立即重启计算机。
- 进入 Win2K, Windows 启动完成后,在系统桌面右下角的托盘区域有一个图标,将鼠标移到图标上,就可以知道系统当前的状态和暂存区的占用情况。
- **①注意:** 1、安装增霸卡上层驱动前,一定要确保系统没有感染病毒。
  - 用户还可以使用 Windows 自带的 Update 将 系统补丁升级到最新。
  - 3、备份还原型的操作系统不需要安装增霸卡 上层驱动。

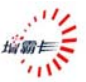

### 2.3.4 安装完成

安装完增霸卡上层驱动重启计算机后就完成了安装。

# 2.3.5 设置发送端网络拷贝信息

在增霸卡操作系统引导界面按『F10』键进入系统管理主 界面(图 2-8)后,点击"网络拷贝",选择"拷贝模式",设 置好发送端"本机名称"/"本机 IP 地址"。

| 🔗 密码设置   | 网络拷贝前,请进行以下设置:          |
|----------|-------------------------|
| ▶ 系统工具   | 选择拷贝模式: 模式2 🔽           |
|          | 本机名称: [33               |
| 「 网络拷贝   | 本机IP地址: [192.168. 0. 1] |
|          | 拷贝工作组名:                 |
|          | 交换机类型: 1000Mbps ▼       |
| しょう 版本管理 | 本机登录号: 1                |
|          | ▶ 接收端开机自动连线             |
| 🔗 保存退出   | 口 启用DHCP服务              |
| ×        | 网络拷贝                    |

(图 2-8)

如果使用静态 IP,为发送端设置 IP 信息。勾选"接收端 开机自动连线",如果有需要分组,填写好"工作组名"。

根据实际所使用的网络环境选择"交换机类型"1000Mbps 或 100Mbps。

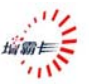

| ▲注音. | 1、不支持在同一互联的局域网内的两个或两个  |
|------|------------------------|
|      | 以上的分组同时进行网络传输。         |
|      | 2、网络安装接收端时,"拷贝模式"请选择"模 |
|      | 式 1"                   |

# 2.4 网络克隆接收端

如果您已经将增霸卡成功地安装在一台计算机上,可以利 用增霸卡的网络拷贝功能借助网络将此计算机(称:发送端) 的内容复制给其它计算机(称:接收端)。

## 2.4.1 网络安装接收端底层驱动

### 1、进入发送端,等待接收端登录

在增霸卡进入系统维护主界面(图 2-8)后,单击按钮 "网络拷贝",进入发送端/接收端选择界面(图 2-9)

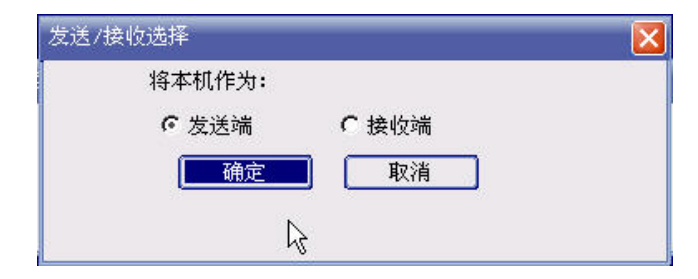

(图 2-9)

在界面中选择"发送端"进入发送端界面(图 2-10)

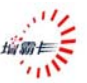

| 送端              |        |              |          |        | l                   |
|-----------------|--------|--------------|----------|--------|---------------------|
| 等待登录            | 当前连续   | 浅总数 <b>:</b> |          |        |                     |
| <b>9</b> 001.本机 |        |              |          | )<br>( | <u>远程唤醒</u><br>等待登录 |
| ***:在线 *        | ***:掉线 | 最慢:          | <u>•</u> |        |                     |

# (图 2-10)

点击"等待登录"后,发送端等待接收端的登录

# 2、接收端登录发送端

接收端开机,自动登录到发送端。

在发送端的网络拷贝主界面下,点击"完成登录"(图 2-11)

| ]001.本机            | 9001  | 9002       | 9003       | 远程唤醒  |
|--------------------|-------|------------|------------|-------|
| 004 😏 005          | 900 🤢 | 9 007      | 9008       |       |
| 009 😏 010          | 011   | 012        | 013        | 一元风宝来 |
| 014 😏 015          | 9016  | 9017       | 9018       |       |
| 019 😏 020          | 9021  | 9022       | 9023       |       |
| 024 🔋 025          | 9026  | 9 027      | 9028       |       |
| <b>)</b> 029 🌖 030 | 9 031 | 9032       | 🗊 033      |       |
| 034 😏 035          | 🧊 036 | 9 037      | 91038      | 45    |
| 039 😏 040          | 9041  | 9042       | 9043       |       |
| 044 😏 045          | 9 046 | 9 047      | 9048       |       |
| 049                |       |            |            |       |
|                    |       |            |            |       |
| **:在线 ***          | :掉线 重 | <b>遗慢:</b> | <b>* *</b> | 1     |

(图 2-11)

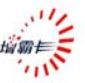

# 3、执行网络拷贝,网络安装接收端底层驱动

点击"完成登录",准备发送数据,见下图(图 2-12)

| 🗿 001.本机                      | 9001     | 9002       | 9003         | ] ( | 发送数据         |
|-------------------------------|----------|------------|--------------|-----|--------------|
| <b>3</b> 004 <b>3</b> 008     | 5 🐧 006  | 9007       | <b>900 (</b> |     | t- 32 12 - 1 |
| <b>3009 300</b> 00            | ) 🧊 011  | 9012       | 013          | L   | 取得宝水         |
| <b>3</b> 014 <b>3</b> 013     | 5 🜏 016  | 9017       | 91018        |     | 重新分配IP       |
| <b>31</b> 019 <b>31</b> 020   | ) 🚮 021  | 9022       | 9023         |     | 初が デ 日       |
| <b>31</b> 024 🛛 <b>31</b> 025 | 5 🧊 026  | 鬄 027      | 9028 🗊       |     | 州帕山共         |
| <b>31</b> 029 🛯 <b>31</b> 03( | ) 🧊 031  | 3032       | 9033         |     | 接收端重启        |
| <b>31</b> 034 🛛 <b>31</b> 03! | 5 📑 036  | 🚮 037      | 🧊 038        |     | 14-24-36-14  |
| 🛃 039 🛛 😏 040                 | ) 鬄 041  | 🚮 042      | 🚮 043        |     | 接收确大机        |
| 🛃 044 🛛 😏 043                 | 5 🚮 046  | 🚮 047      | 91 048       |     |              |
| <b>31</b> 049                 |          |            |              |     |              |
| ***:在线 **                     | *:掉线   量 | <b>計局:</b> |              |     |              |
| ***:在线 **                     | *:掉线 重   | <b>計版:</b> | <u> </u>     | J   |              |

(图 2-12)

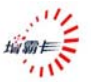

点击"发送数据"进入传送数据界面(图 2-13)。

| 发送数据                   |  |
|------------------------|--|
| 传送数据选择                 |  |
| ☞ 网络安装接收端              |  |
| C 全部操作系统               |  |
| C 单个操作系统 请选择操作系统 ₩in2k |  |
| 操作系统专有分区:              |  |
|                        |  |
| 共享分区:                  |  |
| R                      |  |
| ▶ 传输中锁定接收端键盘 ▶ 仅传送有效数据 |  |
| 匚 传输完成后接收端自动重启         |  |
| ( 确定 ) 取消              |  |
|                        |  |

(图 2-13)

缺省项是**网络安装接收端**,点击"确定"开始安装,安装 完成后,接收端会自动重启,网络安装成功。

# 2.4.2 配置接收端信息(IP地址/计算机名)

1、重新"等待登录"所有机器,点击"完成登录"后选择"接 收端关机"关闭所有机器。(图 2-14)

### 2、接收端按顺序登录到发送端

发送端"等待登录",按机房布置所需要的顺序**逐台开启** 接收端,**依次登录**到发送端,这样就可以布置好接收端的连线 号了。如图所示(图 2-14)

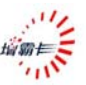

| 001.7 | 本机     | 001   | 002          | 9003   |            | 发送数据           |
|-------|--------|-------|--------------|--------|------------|----------------|
| 004   | 9005   | 900 🧊 | 9007         | 900 🛐  | 1          | 1 10治惑录 1      |
| 009   | 9010   | 9011  | 9012         | 9013   | 9          | - PATE HIMP    |
| 014   | 9015   | 9016  | 9017         | 9018   |            | 重新分配IP         |
| 019   | 🧾 020  | 9021  | 🦪 022        | 9023   | 1          | 网络丁目           |
| 024   | 9025 👔 | 🚮 026 | 9027         | 9028 🗊 | <i>i</i> . |                |
| 029   | 9030   | 🚮 031 | 9032         | 🚮 033  |            | 接收端重启          |
| 034   | 9035 🔢 | 🚮 036 | <b>9</b> 037 | 🧊 038  | R          | 14414-24-24-14 |
| 039   | 9040   | 夏 041 | 9042         | 🚮 043  | 100        | 按拟确大机          |
| 044   | 🚮 045  | 🚮 046 | 🚮 047        | 9048   |            |                |
| 049   |        |       |              |        |            |                |
| **:在纽 | ***:   | 指线 偒  | <b>- 慢</b> : |        |            |                |

(图 2-14)

### 3、执行重新分配 IP

所有接收端完成登录后,点击"重新分配 IP",出现分配 IP 界面,手动或自动分配好接收端的计算机名和 IP 信息。如 图所示(图 2-15)

| 登录号 | 计算机名 | IP地址     | E    | MAC地址          | 自动分配 |
|-----|------|----------|------|----------------|------|
| 1   | ss1  | 192.168. | 0. 1 | ff:ff:ff:ff:ff |      |
| 2   | ss2  | 192.168. | 0. 2 | 0:0:0:0:0:0    | 导入   |
| 3   | ss3  | 192.168. | 0. 3 | 0:0:0:0:0:0    |      |
| 4   | 334  | 192.168. | 0. 4 | 0:0:0:0:0:0    | 确定   |
| 5   | ss5  | 192.168. | 0. 5 | 0:0:0:0:0:0    |      |
| 6   | ss6  | 192.168. | 0. 6 | 0:0:0:0:0:0    | 取消   |
| 7   | ss7  | 192.168. | 0. 7 | 0:0:0:0:0:0    |      |
| 8   | 558  | 192.168. | 0. 8 | 0:0:0:0:0:0    |      |
| 9   | 339  | 192.168. | 0. 9 | 0:0:0:0:0:0    |      |

(图 2-15)

点击"自动分配"为所有登录的接收端自动分配本网段的 IP 地址,计算机名称,如果需要锁定本次连线分配信息,勾 选"锁定当前分配信息",然后点击"确定"。

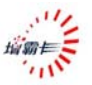

| ▲注意: | 1. | 如果用户勾选"锁定当前分配信息",以后接收端将按照锁定的号码登录到发送端, |
|------|----|---------------------------------------|
|      |    | 不需要再进行任何 IP 分配动作了。                    |
|      | 2. | 自动分配功能是以连线号为1的机器的计                    |
|      |    | 算名和 IP 地址为基准的,如果没有连线号                 |
|      |    | 为1的机器登录上来,则不能使用"自动                    |
|      |    | 分配"功能,手工修改所需要的机器即可。                   |
|      | 3. | 接收端自动修改 IP,重新启动之后,会自                  |
|      |    | 动引导被拷贝完成的操作系统进入系统进                    |
|      |    | 行本地设置;本地设置完成后,系统会再                    |
|      |    | 次自动重新启动,保存本地参数,保存完                    |
|      |    | 毕,显示引导菜单。上述操作自动完成,                    |
|      |    | 不需要人工干预。                              |

# 2.4.3 传送操作系统数据

点击"发送数据"进入发送数据选择界面,此时可以选择 发送全部操作系统或者是单个操作系统的分区。(图 2-16)

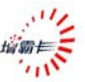

| 发送数据                   | × |
|------------------------|---|
| 传送数据选择                 |   |
| 网络安装接收端                |   |
| C 全部操作系统               |   |
| € 单个操作系统 请选择操作系统 051 👤 |   |
| 操作系统专有分区:              |   |
|                        |   |
| 共享分区:                  |   |
| ▷ 传输中锁定接收端键盘 ▷ 仅传送有效数据 |   |
| 匚 传输完成后接收端自动重启         |   |
| 确定 取消                  |   |

# (图 2-16)

选择好发送对象后,点击"确认"开始传送数据(图 2-17)

| ]001.本机               | 001     | 002   | 003  | 取消发送              |
|-----------------------|---------|-------|------|-------------------|
| 004 刻 00!             | 5 刻 006 | 9007  | 9008 | T-39/10/E         |
| 009 🚮 01              | 0 🧊 011 | 012   | 9013 | 取得宜來              |
| 014 😏 01!             | 5 🧊 016 | 9017  | 9018 | 重新分配IP            |
| <b>3</b> 019 😏 020    | 0 🧊 021 | 9022  | 9023 | 前がデ目              |
| <b>3</b> 024 😏 023    | 5 🧊 026 | 9027  | 9028 | 网络工具              |
| <b>31</b> 029 🛛 😏 030 | 0 🧊 031 | 🚮 032 | 9033 | 接收端重启             |
| <b>31</b> 034 😼 035   | 5 🧊 036 | 🚮 037 | 9038 | 14.14.14.14.14.14 |
| 🎒 039 🛛 🧊 04(         | 0 🧊 041 | 9042  | 9043 | 按収端天机             |
| <b>3</b> 044 😼 04!    | 5 🧊 046 | 刻 047 | 9048 | 数据总量(MB): 4996    |
| 049                   |         |       |      | 速度(MB/分):         |
|                       |         | N     |      | 延迟时间(ms):         |
| ***:在线 **             | *:掉线    | 禮: 년  | A -  | 剩余时间:             |

# (图 2-17)

传输完成后,在发送端界面单击"接收端重启",让接收 端重启自动更新。

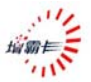

| ▲注意: | 1. | 如果发送过程中发送数据速度不正常,请<br>检查网络环境或参见 5.5 网络参数调节一<br>节进行参数调节。 |
|------|----|---------------------------------------------------------|
|      | 2. | 如果发送中有接收端掉线,请参考 5.3 断点续传。                               |

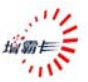

# 3. 增量拷贝一安装、卸载软件,修改系统设置

# 3.1 增量拷贝的流程图

增量拷贝流程图

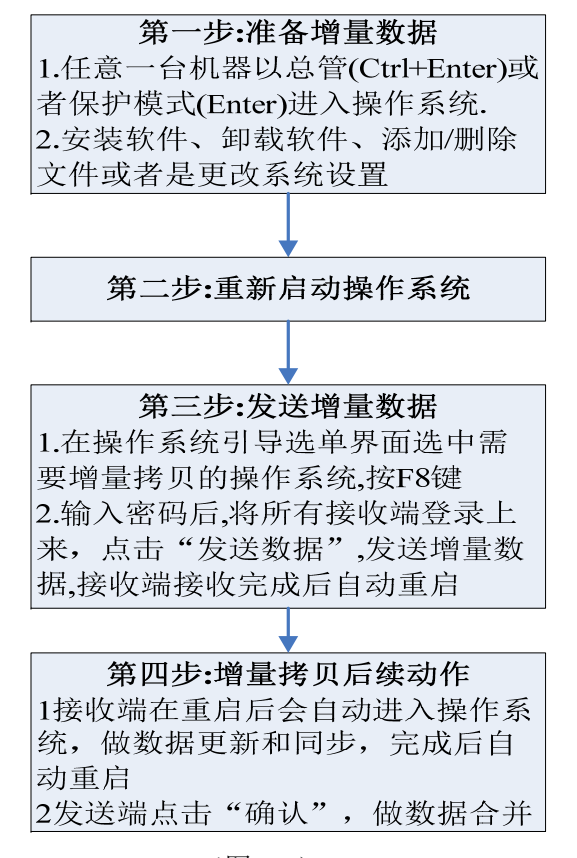

(图 3-1)

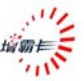

# 3.2 实现增量拷贝的前提条件

1、操作系统的可引导分区必须是立即还原型引导盘;

2、发送端的机器必须安装增霸卡 windows 驱动程序;

3、发送端所保护可引导分区的还原方式必须设为保护模

式,如:每次还原/每日还原/每周还原/每月还原/手动还原;

| ▲ 汁 音    | 1. | 增量拷贝是操作系统为单位的,一次只能  |
|----------|----|---------------------|
| /// / 息: |    | 针对一个操作系统中保护分区数据,非保  |
|          |    | 护分区中的数据不能进行增量拷贝     |
|          | 2. | 可引导分区还原方式如设置"不使用",则 |
|          |    | 该引导分区及保护分区将不支持增量拷贝  |
|          |    | 的操作。                |

4、发送端与接收端必须**先执行了网络拷贝**(即发送端和接 收端的操作系统是通过统一的一次网络复制)

以上4个条件缺一不可!!!

3.3 增量拷贝全过程

#### 3.3.1 准备增量数据

选择要进行增量的发送端,在引导选单,以总管模式或者 保护模式进入操作系统,对系统进行软件的增加/卸载,修改 计算机的系统配置信息。操作完成后重新启动。

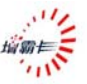

#### 

## 3.3.2 执行增量拷贝

1、在增霸卡**操作系统引导选单界面**上用**上下方向键**选定 将要进行增量拷贝的操作系统,按 F8 键,输入管理员密码后 将进入增量拷贝界面(图 3-2)

| 寺侍堂求<br>制 001.本机 | 当即建筑尽数:    | 远程唤醒 |
|------------------|------------|------|
| <u> </u>         | R          | 等待登录 |
|                  |            | k}   |
|                  |            |      |
| ***:在线           | ***:掉线 最慢: |      |

(图 3-2)

2、点击"等待登录",等待接收端机器登录

3、在接收端登录发送端时,发送端将会对接收端的数据 状态进行比对,如果不同,将不能进行增量拷贝:发送端不显 示该接收端计算机(图 3-3)

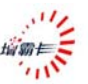

| 001.本 | 対し            | 001   | <b>30</b> 02  | 3003 |                                                                                                    | 远程唤醒    |
|-------|---------------|-------|---------------|------|----------------------------------------------------------------------------------------------------|---------|
| 004   | <b>31</b> 005 | 9006  | <b>31</b> 007 | 9008 | ( in the second second s | 空出 终县 1 |
| 009 🔰 | 9010          | 9011  | 9012          | 9013 | L                                                                                                    |         |
| 014   | 9015          | 9016  | 91017         | 9018 |                                                                                                    | č       |
| 019   | <b>31</b> 020 | 9021  |               |      |                                                                                                    |         |
| 024   | 9025          | 9026  | 9 027         | 9028 |                                                                                                    |         |
| 029   | <b>31</b> 030 | 3031  | 🚮 032         | 9033 |                                                                                                    |         |
| 034   | <b>31</b> 035 | 9036  | 🚮 037         | 9038 |                                                                                                    |         |
| 039 🕴 | 9040          | 9041  | 鬄 042         | 3043 |                                                                                                    |         |
| 044   | 🛃 045         | 😏 046 | 🚮 047         | 9048 |                                                                                                    |         |
| 049   |               |       |               |      |                                                                                                    |         |

(图 3-3)

接收端显示"本机器状态错误,不支持增量拷贝!"(图 3-4)

| 等待登录      | 按ESC键返回        |    |
|-----------|----------------|----|
| 本机状态错误,不  | 支持增量拷贝!        |    |
| 本机的MAC地址: | ff:ff:ff:ff:ff | Ν  |
| 磁盘容量(MB): | 16383          | 44 |

(图 3-4)

**①注意**: 如果在增量拷贝时,接收端提示不支持增量拷贝, 请仔细查略 **3.2 章节**,查看是否符合增量拷贝的 条件。

4、当需要进行本次增量拷贝的计算机都登陆完毕后,点

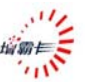

| 001.4        | 5.4)L | 3001          | 002   | 3003  |    | 又达叙塘   |
|--------------|-------|---------------|-------|-------|----|--------|
| 004          | 005   | 9006          | 9007  | 9008  |    | 取消登录   |
| 009          | 9010  | 9011          | 9012  | 013   |    |        |
| 014          | 9015  | 9016          | 9017  | 9018  |    | 重新分配IP |
| 019 🗊        | 9020  | 9021          | 9022  | 🚮 023 |    | 「町松丁目」 |
| 024 🗊        | 9025  | 鬄 026         | 鬄 027 | 鬄 028 |    |        |
| 029          | 9030  | <b>31</b> 031 | 9032  | 9033  |    | 接收端重启  |
| <b>J</b> 034 | 9 035 | 🧊 036         | 🧊 037 | 9038  | N  |        |
| <b>J</b> 039 | 🚮 040 | 🚮 041         | 鬄 042 | 🚮 043 | 45 | 按収缅大机  |
| 044          | 9 045 | 鬄 046         | 鬄 047 | 9048  |    |        |
| 049          |       |               |       |       |    |        |
|              |       |               |       |       | _  |        |

完成登录,确定此次进行本次增量拷贝的计算机(图 3-5)

# (图 3-5)

5、点击发送数据,发送端询问是否启用临时部署(如图 3-6)

| 增量拷贝控制界面                          | X |
|-----------------------------------|---|
| 完成登录 当前连线总数:                      |   |
| 😏 001.本杭 😏 001 👽 002 👽 003 🚺 发送数据 |   |
| 🚽 004 😻 005 😻 006 😻 007 😻 008     |   |
| 😼 009 😼 010 😼 011 😼 012 😼 013     |   |
| 👽 014 提示信息                        |   |
| 91019                             |   |
| ┃ 😼 024 (?) 是否启用临时增量?             |   |
|                                   |   |
|                                   |   |
| 039                               |   |
| 🞯 044 😼 045 🞯 046 😼 047 🧐 048     |   |
| 😼 049                             |   |
| ***:在线 ***: <mark>掉线</mark> 最慢:   |   |

(图 3-6)

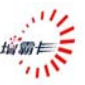

选择"是"则, 启用了临时增量部署; 选择"否"则, 启 用了永久增量拷贝。

有以下情况推荐使用临时部署:

- 1) 此次增量拷贝接收端没有全部登录上来
- 2) 作为临时用途将数据发送到接收端
- 想给不同的机器安装不同的软件同时又不想破坏所 有机器增量拷贝统一性

**①注意:** 采用临时部署的增量数据,在发送端和接收端可以随时恢复到增量拷贝以前的状态,临时部署功能请详见"5.2临时增量部署"

6、进行选择后,开始发送数据(如图 3-7)。

| ]001.本机              | 001     | 002           | <b>S</b> 003 | 取消发送          |
|----------------------|---------|---------------|--------------|---------------|
| 004 刻 005            | 5 🚮 006 | 9 007         | <b>9008</b>  |               |
| 009 🚮 010            | 0 🧊 011 | 012           | <b>9</b> 013 | 取消宝环          |
| 014 🜒 013            | 5 🜏 016 | 9017          | 9018         | 重新分配IP        |
| 019 😏 020            | ) 🧊 021 | 9022          | 9023         | 前がデヨ          |
| 024 🔋 025            | 5 🧊 026 | 関 027         | 9028         | 一一一四日月        |
| <b>)</b> 029 🛯 😏 030 | ) 🧊 031 | <b>31</b> 032 | 9033         | 接收端重启         |
| 034 🔋 035            | 5 🧊 036 | 🦪 037         | 93038        | 1411414-1411  |
| 039 🔋 🔊 040          | ) 鬄 041 | 🚮 042         | 🚮 043        | 接收缅大制         |
| 044 😼 045            | 5 🧊 046 | 9047          | 9048         | 数据总量(MB): 678 |
| 049                  |         |               | 0.000        | 速度(MB/分):     |
|                      |         |               |              | 延迟时间(ms):     |
| **:在线 **:            | *:掉线    | <b>遗慢:</b>    | * <b>*</b>   | 剩余时间:         |

(图 3-7)

7、发送端在完成数据发送后,如果没有启用临时增量部

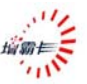

署,系统将询问用户是否完成本次增量更新(增量拷贝)。如 果您确认所有的接收端均已正确接收到了增量数据,并且进入 对应的操作系统完成更新数据和硬件信息的收集;那么您可以 点击"确定"(图 3-8),完成本次增量更新过程。

|                                      | 110/23/2                             | NR                             |                              |                                                  |  |  |
|--------------------------------------|--------------------------------------|--------------------------------|------------------------------|--------------------------------------------------|--|--|
| ♬001.本机                              | 9001                                 | 002                            | 9003                         | 发送数据                                             |  |  |
| 004 🚮 0                              | 05 财 006                             | 3007                           | 9008                         | 取消容录                                             |  |  |
| 009 🧊 0                              | 10 🧊 011                             | 9012                           | 9013                         |                                                  |  |  |
| 1014 提示(                             | 自                                    |                                |                              | P P                                              |  |  |
| 019                                  |                                      |                                |                              |                                                  |  |  |
| 024 🤈                                | 所有接受端                                | <b>邦已经</b> 面等                  | f完成+占去<確                     | 11.5面新木材数据                                       |  |  |
| ↓ 029 ● ⑦月後文5mm日空更初元成!点击<+明状>更初半机数据・ |                                      |                                |                              |                                                  |  |  |
| 000                                  | C                                    | ĥ                              | 确定                           | ] [取消] [二]                                       |  |  |
| 034                                  |                                      |                                |                              | N                                                |  |  |
| 039                                  | но зарат                             | 5042                           | 3043                         |                                                  |  |  |
| 039                                  | 40 <u>99</u> 041<br>45 📢 046         | 390 042<br>📢 047               | <b>3</b> 043                 | 数据总量(MB): 678                                    |  |  |
| 039<br>039<br>044<br>049             | 40 <b>39</b> 041<br>45 <b>3</b> 9046 | 390 042<br>30 047              | <b>9</b> 045<br><b>9</b> 048 | 数据总量(MB): 678<br>速度(MB/分):                       |  |  |
| 039<br>039<br>044<br>049             | 40 🚮 041<br>45 🚮 046                 | <b>39</b> 042<br><b>31</b> 047 | <b>3</b> 043<br><b>3</b> 048 | 数据总量(MB): 678<br>速度(MB/分):<br>延迟时间(ms):          |  |  |
| 034<br>039<br>044<br>049<br>**:在线 *  | 40 gə 041<br>45 gə 046<br>**:掉线 f    | ₩ 042<br>♥ 047<br>酸慢:          | 045<br>048                   | 数据总量(MB): 678<br>速度(MB/分):<br>延迟时间(ms):<br>剩余时间: |  |  |

(图 3-8)

| ▲注音. | 1, | 发送端非临时增量部署拷贝时,禁止用户以   |
|------|----|-----------------------|
|      |    | 任何方式引导该操作系统,直到完成本次增   |
|      |    | 量拷贝更新。                |
|      | 2, | 如果在网络传输中有部分接收端发生掉线,   |
|      |    | 可以在此次传输之后,出现(图 3-8)提示 |
|      |    | 时,点击"取消",重新登录掉线的客户端,  |
|      |    | 再次进行增量拷贝。             |
|      | 3, | 整个增量拷贝过程,客户端计算机所做动作   |
|      |    | 不需管理员干涉,是完全自动的。       |

8、接收端计算机在完成增量拷贝之后,自动进行增量数 据和本地数据的合并。合并完成后,接收端计算机将自动重启

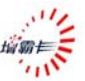

并引导刚刚完成增量拷贝的操作系统,自动进行计算机的本地 维护(如修改 IP 等)

# 3.4 增量拷贝破坏后的修复

如果在使用中有以下操作,那么增量拷贝功能将被破坏: 1、引导分区还原方式如设置"不使用"

2、通过『F10』---"增量设置",进入增量拷贝设置界面, 在此界面中设置操作系统不支持增量拷贝(图 3-9)

| 系统管理        |                                                                                                    |
|-------------|----------------------------------------------------------------------------------------------------|
| <b>谷時设置</b> | 操作系统增量转贝状态:<br>□ <sup>© lin2k</sup>                                                                                  |
| 💦 系统工具      |                                                                                                    |
| 🧦 网络拷贝      | ŀ₹                                                                                                    |
| 💡 增量设置      | 增量拷贝特殊设置:<br>☞ 启用增量拷贝错误恢复机制                                                                                          |
| ● 版本管理      | 增量拷贝说明:<br>1:增量拷贝只是针对被保护的分区的数据有效,安装过上层驱动的                                                                            |
| 保存退出        | 操作朱统经过网络春贝皮目每次支持增置赛贝!<br>2:在这个模式下,对受保护分区的属性参数修改都被禁止!<br>如果您需要进行这些操作,请取消对应操作系统的增量支持!<br>注意:一目取消了增量拷贝支持,只有通过再次网络拷贝才能获得 |

(图 3-9)

如果还打算使用增量拷贝功能,可按如下步骤进行修复:

1、操作系统引导分区的还原方式设置为任一保护模式, 保存修改后保存,重新启动计算机(必须重启);

2、重新对增量拷贝破坏的机器做网络拷贝操作,传送操 作系统,可以再次激活该操作系统的增量拷贝支持!

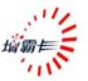

# 4. 已经安装好操作系统后安装增霸卡

# 4.1 安装增霸卡

● 请参照 2.1

# 4.2 选择安装方式

如果您在使用增霸卡前计算机已经安装了操作系统,并 且您不希望重新安装操作系统,在安装增霸卡时,您可以选择 安装方式:简易安装或保留安装。

### 4.2.1 简易安装和保留安装

计算机自检后,进入增霸卡第一次安装界面(图 2-1) 插入增霸卡安装光盘,单击按钮〈开始安装〉,进入《选择安 装方式》界面,如下图所示(图 4-1):

| 全新安装            | 对整个硬盘重新分区                       |
|-----------------|---------------------------------|
| 简易安装            | 保留硬盘所有分区数据,对硬盘C分区进行保护           |
| 保留安装            | 保留硬盘C分区数据,对硬盘剩余空间重新分区           |
| 退出安装            | 暂时不安装保护系统                       |
| Size(MB): 16383 | Cwls: 16383 Head: 16 Sector: 63 |

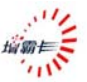

这时用户可以选择以下两种安装方式:

1、"简易安装":要求 C 盘有(>1024Mbytes)的空闲空间, 将保留硬盘所有分区数据,但只对硬盘 C 分区数据进行保护; 其它分区为共享分区(S型);

2、"保留安装":只保留硬盘 C 分区数据,用户可以对硬 盘剩余的空间重新进行划分。在这例子里选择"保留安装", 出现分区界面(图 4-2):

| 保留 | 安装 (磁 | 盘分区)         |         |          |          | <b>X</b> |
|----|-------|--------------|---------|----------|----------|----------|
| 序号 | 属性    | 分区名称         | 容量(MB)  | 文件系统     | 还原方式     | 暂存区(MB)  |
| 1  | À 🔻   | 051          | 305     | FAT32 🚽  | 每次还原 💌   | 1004     |
| 2  | H 👻   |              |         | FAT32 🗾  | 不使用 📃    |          |
| 3  | Н 💌   |              |         | FAT32 🚽  | 不使用 📃    |          |
| 4  | Н 💌   |              |         | FAT32 🚽  | 不使用 🗾    |          |
| 5  | Н 💌   |              |         | FAT32 💌  | 不使用 🗾    |          |
| 6  | Н 💌   |              |         | FAT32 💌  | 不使用 🗾    |          |
|    | 磁盘容量  | ∄(MB): 16336 |         | 余空间(MB): | 15026    |          |
|    | 分区属性  | 生说明:         |         |          | 2        |          |
|    | A:立即  | 还原型启动分区      | E B:备份还 | 原型启动分区   | C:不还原型   | 启动分区     |
|    | P:专属  | 分区(分区名称      | 需要和所对应  | 启动分区名称   | R一致)     |          |
|    | s:共用  | 分区 (对所有的     | 启动分区可见  | ) H:隐藏:  | 分区       |          |
|    | 注:启著  | 为分区的名称不1     | 能相同,一个摄 | 操作系统不能。  | 超过10个分区! |          |
|    |       | ( 确:         | Ť       |          | 取消       |          |
|    |       | L            |         |          |          |          |

(图 4-2)

将空闲空间重新划分(图 4-3)

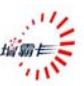

| 保留 | 安装(磁 | 盘分区)         |              |          |          |         |
|----|------|--------------|--------------|----------|----------|---------|
| 序号 | 属性   | 分区名称         | 容量(MB)       | 文件系统     | 还原方式     | 暂存区(MB) |
| 1  | À 🔻  | 051          | 305          | FAT32 🚽  | 每次还原 💌   | 1004    |
| 2  | A 🔻  | Win2k        | 4996         | FAT32 💌  | 每次还原 💌   | 1004    |
| 3  | P 💌  | Win2k        | 4996         | FAT32 💌  | 随启动盘 💌   |         |
| 4  | S 💌  | Share        | 4024         | FAT32 💌  | 每日清除 💌   |         |
| 5  | Н 💌  |              |              | FAT32 💌  | 不使用 📃    |         |
| 6  | Н 💌  |              |              | FAT32 💌  | 不使用 📃    |         |
|    | 磁盘容量 | 置(MB): 16336 | . I          | 創余空间(MB) | : 0      |         |
|    | 分区属物 | 生说明:         |              |          |          |         |
|    | A:立即 | 「还原型启动分[     | ☑ B:备份还      | 原型启动分区   | C:不还原型   | 启动分区    |
|    | P:专属 | 【分区(分区名称     | 需要和所对应       | 启动分区名称   | R一致)     |         |
|    | S:共用 | 分区(对所有的      | 1启动分区可见      | .) H:隐藏: | 分区       |         |
|    | 注:启建 | 动分区的名称不      | 能相同,一个加      | 操作系统不能   | 超过10个分区! |         |
|    |      | 通            | <del>定</del> |          | 取消       |         |
|    |      | L            |              | L        |          |         |
|    |      |              |              |          |          |         |

# (图 4-3)

确认分区信息没有错误后,单击按钮"确定",系统重新 启动后,出现操作系统引导界面(图 4-4):

| 操作系统选单 |            |  |
|--------|------------|--|
|        | 051        |  |
|        | Win2k 🔓    |  |
|        | 按F1键获得操作帮助 |  |

(图 4-4)

# 4.2.2 安装操作系统

新划分的操作系统请参照 2.3.2,对于保留的操作系统或者

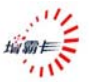

简易安装,略过此步。

## 4.2.3 安装增霸卡系统驱动

请参照 2.3.3 安装增霸卡系统驱动

# 4.3 网络克隆接收端

请参考 2.4 网络克隆接收端

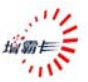

# 5. 高级使用指南

# 5.1 安装多操作系统

### 5.1.1 安装增霸卡

请参略 2.1 安装增霸卡章节

# 5.1.2 选择安装方式(全新安装)

计算机自检后,进入增霸卡第一次安装界面(图 2-1)插入增霸卡驱动光盘,单击按钮『开始安装』,进入"选择安装 方式"界面(图 5-1):

| 对整个硬盘重新分区                       |
|---------------------------------|
| 】保留硬盘所有分区数据,对硬盘C分区进行保护          |
| 】保留硬盘C分区数据,对硬盘剩余空间重新分区          |
| ] 暂时不安装保护系统                     |
| Cyls: 16383 Head: 16 Sector: 63 |
|                                 |

#### (图 5-1)

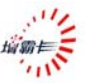

# 5.1.3 用增霸卡划分硬盘分区

选择"全新安装",重新划分分区,如下分区(图 5-2):

| :新安装 (磁 | <u>(</u> 盘分区) |                 |             | _                                             | _          |         |   |
|---------|---------------|-----------------|-------------|-----------------------------------------------|------------|---------|---|
| 号 属性    | 分区名称          | 容量(MB)          | 文件系统        | : 还原方式                                        | ť          | 暂存区(MB) |   |
| 1 A 💌   | Win2k         | 2996            | FAT32       | ▼ 每次还原                                        | Į 🔽        | 1004    | ] |
| 2 P 💌   | Win2k         | 2996            | FAT32       | ▼ 随启动盘                                        | t 💌        |         | ] |
| 3 🗛 💌   | Winxp         | 3992            | FAT32       | ▼ 每次还原                                        | ₹ <b>_</b> | 1004    | ] |
| 4 p 🗸   | Winxp         | 1992            | FAT32       | ▼ 随启动盘                                        | t 💌        |         | ] |
| 5 S 👻   |               | 2345            | FAT32       | ▼ 每次清除                                        | . 💌        |         | ] |
| 6 н 🕶   |               |                 | FAT32       | 一不使用                                          | <b>*</b>   |         | Ì |
| 磁盘容     | 量(MB): 1633   | 6 j             | 剩余空间(M      | B): 0                                         |            |         |   |
| 分区属     | 性说明:          |                 |             |                                               |            |         |   |
| A:立艮    | 叩还原型启动分       | 区 B:备份还         | 「原型启动分      | ├区 C:不ĭ                                       | 在原型,       | 启动分区    |   |
| P:专属    | 属分区(分区名利      | <b>除需要和所</b> 对应 | 后动分区名       | となっていた 「「「」」 「「」 「」 「」 「」 「」 「」 「」 「」 」 」 」 」 |            |         |   |
| S:#E    | 用分区 (对所有的     | 的启动分区可见         | 「) H:D争     | 覇分区                                           | à          |         |   |
| (4) (4) | 하나 다 아이가 다리   |                 | B HE Z HE T | 45世社1410人1                                    | LIN' I     |         |   |
| 住的      | 初开区的石柳石       | >用ENH1101 /113  | 除TF 术 纯 个   | 16463210-1-7                                  | TIC :      |         |   |
|         | 确             | 定               |             | 取消                                            |            |         |   |
|         |               |                 |             |                                               |            |         |   |

(图 5-2)

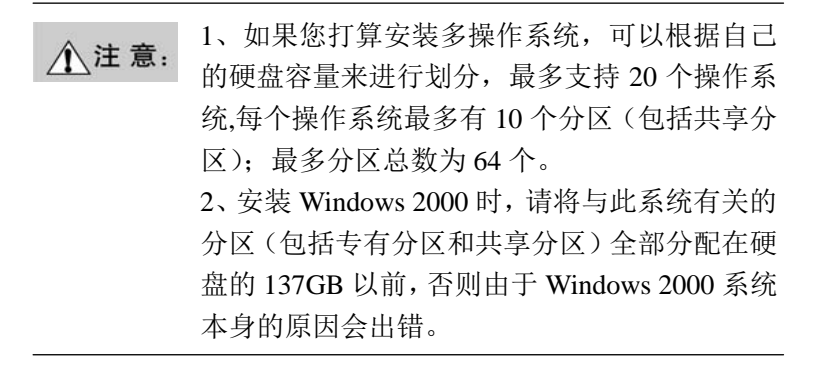

确认分区信息无误后,单击按钮『确定』。系统重新启动

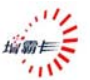

后,出现多操作系统引导界面,如图所示(图 5-3):

| 操作系统选单 |            |    |
|--------|------------|----|
|        | Win2k      |    |
|        | Winxp      | D. |
|        | 按F1键获得操作帮助 | 'n |

(图 5-3)

# 5.1.4 安装操作系统及应用软件

请参略 2.3.2 安装操作系统及应用软件章节

如果有多操作系统,每个系统的安装方式相似,如果有 Linux 操作系统,请使用备份还原型(B)。

## 5.1.5 安装增霸卡操作系统驱动

请参略 2.3.3 安装增霸卡操作系统驱动

## 5.1.6 网络拷贝、自动修改IP

请参略 2.4 网络克隆接收端

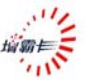

# 5.2 临时增量部署-差异化增量拷贝

临时增量部署可以实现机房软件环境的差异化,又不会破 坏整个机房的统一增量拷贝。

### 5.2.1 临时增量部署可以应用以下场景

- A. 为机房不同的机器部署不同的软件环境
- B. 做临时的软件部署
- C. 做永久增量前的测试

## 5.2.2 临时增量部署的使用

在做增量拷贝的时候,点击发送数据,会出现提示以下界面(图 5-4)

| 🗊 001.7      | 本机    | 9001                   | 9002       | 9003  | 发送数据     |
|--------------|-------|------------------------|------------|-------|----------|
| 9004         | 9005  | 900 🧊                  | 9007       | 800 😼 | 「取消将录    |
| 9009         | 9010  | 9011                   | 9012       | 9013  | *0-ERINP |
| 014          | 提示信息  |                        | -          |       | P        |
| 019          |       |                        |            | N     |          |
| 9024         | (2)是  | 否启用临                   | 対増量 2      | 43    | ;        |
| <b>9</b> 029 | 4     | . <b>н</b> / н / н / н | .1.87      |       |          |
| 9034         |       |                        |            | 是     |          |
| 🗊 039 🖡      | 3040  | - 10 al                | 59042      | 3043  |          |
| 91044        | 🜏 045 | 関 046                  | 🚮 047      | 🚮 048 |          |
| 91 049       |       |                        |            |       |          |
| ***:在线       | ***:  | 掉线 重                   | <b>贵慢:</b> | A +   |          |

(图 5-4)

选择"是",就启用了临时增量部署。数据发送完毕后, 接收端会自动重启更新,发送端无需更新。

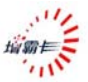

# 5.3 断点续传

断点续传是本公司为解决用户在网络维护中发生的各种 意外情况提供的一种解决方案,使用断点续传可以减轻用户的 维护工作量以及增加用户的维护灵活性!

### 5.3.1 断点续传可以应用以下场景

- A. 机房网络维护的时候整个机房突然断电
- B. 机房网络维护的时候发送端突然出现死机
- C. 机房网络维护的时候接收端突然出现死机掉线
- D. 传输数据量比较大,用户有特殊情况需要终止网络传输

### 5.3.2 断点续传的使用

如果用户在使用过程中遇到 5.3.1 情况,您可以使用断点 续传功能,具体步骤是:

- A. 以上一次拷贝相同的方式进入发送端界面
- B. 点击"发送数据";将会出现以下提示(图 5-5)

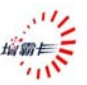

| 📢 001.            | 本机<br><b>夏</b> 1005          | <b>9</b> 001                   | <b>9</b> 002<br><b>9</b> 007 | <b>91</b> 003<br><b>91</b> 008 | <u>发</u> | 送数据<br>消登录 |  |
|-------------------|------------------------------|--------------------------------|------------------------------|--------------------------------|----------|------------|--|
| 009               | 提示信息                         | 9011                           | 9012                         | 013                            |          | [P         |  |
| 013<br>024<br>029 | <b>?</b> 是                   | 否继续上)                          | 欠网络传轴<br>是                   | │<br>│                         | 取消       |            |  |
| 039<br>044<br>049 | <b>3</b> 040<br><b>3</b> 045 | <b>3</b> 9 041<br><b>3</b> 046 | <b>99</b> 042                | 9043<br>91048                  |          | Λ          |  |
| ***•在2            | £ ***;                       | 指线 - 晶                         | ·慢:                          |                                |          |            |  |

(图 5-5)

C. 选择"是",即开始继续上一次网络传输操作。如果选择"否"则取消断点续传功能,用户可以自己选择本次要传输的数据,前一个断点将失去;选择"取消"则返回到拷贝界面,没有任何操作。

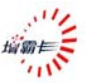

# 5.4 网络工具

在网络拷贝的发送端界面,等待登录所有接收端后,点击 完成登录,如图所示(图 5-6)中,点击"网络工具"按钮, 将会弹出如图所示(图 5-7)的网络工具的界面。

| 发送端      |                          |          |          |     |                 |
|----------|--------------------------|----------|----------|-----|-----------------|
| 完成登录     | 当前连续                     | 钱总数:     |          |     |                 |
| 🗊 001.本材 | rt, 🧊 o                  | 01 🧊 002 | 🧊 003    |     | 支送数据            |
| 9 004    | 🛭 005 🛛 🗊 0              | 06 📑 007 | 900 🧊    | 1 1 | <u>- 長期</u> 100 |
| 9009 🧕   | 010 🧊 0                  | 11 🧊 012 | 9013     | L   | X781921-375     |
| 😏 014 🧕  | 015 引 0                  | 16 🚮 017 | 刻 018    | 重   | 新分配IP           |
| 🧊 019 🧕  | <b> </b> 020 <u>ड</u>  0 | 21 🧊 022 | 🚮 023    |     | 动物学目            |
| 🧊 024 🧕  | 025 🧊 0                  | 26 🧊 027 | 🧊 028    |     |                 |
| 9029 🧕   | 1030 引 0                 | 31 🧊 032 | 🧊 033    | 接   | 收端重启            |
| 🧊 034 🧕  | 1035 🧊 0                 | 36 🧊 037 | 🧊 038    |     | 传送关封            |
| 9 039 🧕  | 1040 🧊 0                 | 41 🧊 042 | 🧊 043    | 12  | 现购大的。           |
| 🧊 044 🧕  | 1045 引 0                 | 46 财 047 | 9048     |     |                 |
| 9049     |                          |          |          |     |                 |
| ***:在线   | ***:掉线                   | 最慢:      | <u>•</u> | l   |                 |

(图 5-6)

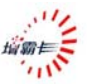

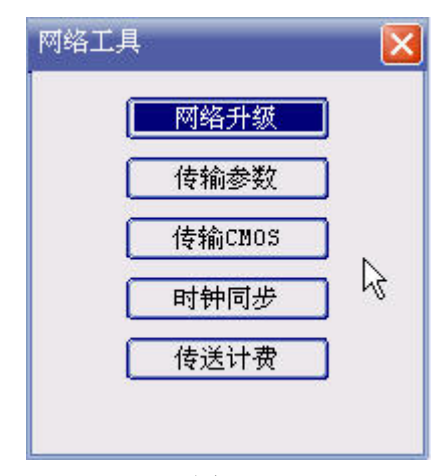

(图 5-7)

#### 5.4.1 网络升级

在如图(图 5-7)所示的网络工具界面上点击,将传输与 发送端相同的底层驱动给接收端,传送完成后接收端自动重 启,即可完成接收端的底层驱动的升级。网络升级的前提条件 是:原来发送端和接收端所安装的底层驱动和系统参数一致。

#### 5.4.2 传输参数

当用户对发送端做了一些设置的更改(如:设置了引导盘、 设置了某个分区的还原方式由"每次还原"变为"每日还原" 等等)保存后,想让接收端也具有和发送端相同的设置,这时 就可以使用"传输参数"这个功能了。用户在"网络工具"界 面如图(图 5-7)所示中点击"传输参数",传送完成后接收端 自动重启,即可完成接收端的参数设置与发送端的参数设置同 步的操作。传输参数的前提条件是:原来发送端和接收端所安

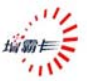

装的底层驱动一致。

### 5.4.3 传输CMOS

当用户在发送端对 CMOS 做了一些设置(如:改变了引导顺序由"第一引导--光盘",改为"第一引导--硬盘"等等)保存后,想让接收端也具有和发送端相同的 CMOS 设置,这时就可以使用"传输 CMOS"这个功能了。用户在"网络工具"界面如图(图 5-7)所示中点击"传输 CMOS",传送完成后,用户控制接收端自动重启,即可完成接收端的CMOS 设置与发送端的 CMOS 设置同步的操作。传输 CMOS的前提条件是:原来发送端和接收端的计算机硬件和 BIOS 配置等计算机本身的参数一致。

#### 5.4.4 时钟同步

当用户想让接收端也具有和发送端相同的时钟设置时,就 可以使用"时钟同步"这个功能了。用户在"网络工具"界面 如图(图 5-7)所示中点击"时钟同步",传送完成后,用户控 制接收端自动重启,即可完成接收端的时钟设置与发送端的时 钟设置同步的操作。

#### 5.4.5 传输计费

对特定的计费软件进行底层传输。只有支持计费软件接口 的版本支持此功能

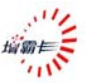

# 5.5 网络参数调节

用户在"发送端"界面上按"F10"键,将会调出"网络参数设置"对话框,如下图(图 5-8)所示,用户可以通过调节这些参数,调节增霸卡对应的网络传输参数,各个参数的说明请见下面的详细说明。

| 网络参数设置       |       |
|--------------|-------|
| 可调节网络参数      | 2015  |
| 参数1(BToB):   | 0     |
| 参数2(FToF):   | 0     |
| 参数3(QC):     | 1     |
| 参数4(OTD):    | 108   |
| 参数5(MinFtoF) | 0     |
| 参数6(RSD2):   |       |
| 匚 自动调节网络     | 参数 、  |
| □ 启用发送端断     | 点记录 🗟 |
| 确定           | 取消    |

(图 5-8)

参数详细说明:

A 参数1:调节网络大块数据传输的延时,这个主要针对交换 机有端口流量限制的情况进行调节,目前这个参数用处不多! 这个参数在网络传输时可以动态的调节,对应的按键是 Shift 加 "+"号或者"一"号;

B 参数 2: 调节网络帧对帧的延时,这个参数针对所有交换机 都有效,调节这个参数可以明显的调节网络速度!这个参数在

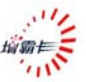

网络传输时可以动态的调节,对应的按键是大键盘的"+"号 或者"一"号键;

C:参数 3: 这是发送端网络查询参数,这个参数必须大于或等于 1,主要针对接收端反馈比较慢情况,或者是交换机全双工转发数据慢或者是流量限制的情况!这个参数在网络传输时可以动态的调节,对应的按键是大键盘的左/右键可以动态调节; D:参数 4:网络掉线设置参数,这个值 18 代表 1 秒,108 表示 6 秒,这个参数表示发送端在设置的多少秒以内收不到接收端 反馈,就把接收当作掉线处理!这个参数太大对网络速度有影响;

E:参数 5: 这个是参数 2 的最小值,也就是说在发送数据过程 当中按"一"号键,将参数减小能够减小到最小值,对于千兆 网卡在百兆交换机的情况,这个值建议为 >35;

F:参数 6: 保留,目前没有定义;

G:自动调节网络参数:

这个只有部分版本支持这个功能,开启这个功能后,发送 端会自动调节网络参数,以适应达到最快的网络速度!

H:启用发送端断点记录:

这个功能启用后,就支持发送端在突然断电和关机的情况 下还支持断点续传;"启用发送端断点记录"这个功能为了保 证发送端即使突然断电的情况也支持断点续传,会定时的在发 送端的硬盘上记录当时的发送信息,这样会消耗一些时间和引 起更多次数硬盘寻道,从而导致速度是会有所下降!

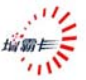

# 6. 增霸卡管理功能设置指南

# 6.1 系统模式

安装了增霸卡的计算机操作系统可以有两种工作模式:总 管模式和保护模式。

## 6.1.1 总管模式

在总管模式下,用户对操作系统数据所作任何修改都将 直接被写入磁盘。

进入方式:在保护卡操作系统引导选单处:用户通过按 (CTRL+ENTER),输入密码,以总管模式进入选定的操作 系统。

| ⚠注意: | 对于立即还原方式保护的操作系统,如果用户还       |
|------|-----------------------------|
|      | 没有安装增霸卡 windows 上层驱动,那么用户   |
|      | 总是以总管模式进入此操作系统(Ctrl+k, Ctrl |
|      | +r, Ctrl +b 功能失效)。          |

### 6.1.2 保护模式

进入方式: 在保护卡操作系统引导选单处, 用户通过按 ENTER 键或鼠标左键单击, 进入选定的操作系统。

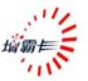

在保护模式下,用户(或者病毒)对操作系统数据所作的 任何改动都将被写入增霸卡缓存中。计算机重启还原后这些改 动将不复存在。

### 6.2 还原/备份/保留/增量回退

增霸卡硬盘的数据保护 / 恢复操作:还原、保留、备份和 增量回退。

a、还原(**Ctrl+r**)操作:增霸卡将用户所选的操作系统 还原到上次建立还原点时的状态。

b、备份(永久写入)(**Ctrl+b**)操作:增霸卡将把操作系统上次在保护模式下的操作状态永久写入,从而成为新建的还原点。

c、保留(**Ctrl+k**)操作:增霸卡将保留操作系统上次保 护模式下的状态,暂时不还原用户所作修改。(只保留一次)

d、增量回退(需要版本支持)(**Ctrl+c**)操作:增霸卡将把操 作系统的状态恢复到增量拷贝以前的状态。

#### 6.2.1 还原

用户在进入操作系统前,在操作系统引导选单界面上选定 要进行还原操作的操作系统,然后使用 Ctrl+r 快捷键对该操

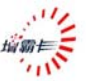

作系统进行还原操作, 增霸卡提示还原成功, 系统还原到上次 建立还原点时的状态。

#### 6.2.2 备份---也称永久写入

(1)用户在进入操作系统前,在操作系统引导选单界面 上选定要进行备份操作的操作系统,然后使用 Ctrl+b 快捷键 对该操作系统进行备份操作,此操作须密码验证。

(2) 密码验证通过后,增霸卡将进行备份操作,完成后 增霸卡为该系统建立新的还原点。

#### 6.2.3 暂时保留

(1)用户在进入操作系统前,在操作系统引导选单界面 上选定要进行保留操作的操作系统,然后使用 Ctrl+k 快捷键 对该操作系统进行保留操作,管理员可以设置进行保留操作是 否进行密码验证。

(2) 密码验证通过后,增霸卡将保留上次该操作系统上的操作(忽略还原方式,不做还原),引导进入该操作系统。

#### 6.2.4 恢复到增量拷贝以前的状态

(1)用户在进入操作系统前,在操作系统引导选单界面 上选定要进行保留操作的操作系统,然后使用 Ctrl+c 快捷键 将该操作系统的状态恢复到增量拷贝以前的状态,此功能需要 进行密码验证,然后按照提示操作。

(2) 用户在增量拷贝后发生意外情况可以使用此功能

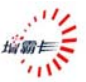

# 6.3 系统管理

在系统引导选单界面上按 F10 键,输入正确的管理员密 码(初始密码为空)后,即可以进入系统维护主界面。

系统管理功能包括:密码设置、系统工具设置、网络拷贝 设置、增量拷贝设置和版本管理等功能。

### 6.3.1 开机设定

进入增霸卡系统维护主界面后,用点击左侧工具栏中的系 统工具,将进入系统设置界面,选择开机设置界面,如下图所 示(图 6-1):

| 一 成功112月里                                                                                                    | 开机设置 待机设置                            | 置   分区信息   CMOS设置 |
|----------------------------------------------------------------------------------------------------|--------------------------------------|-------------------|
| Alfine<br>Alfine<br>Alfin<br>Alfin<br>Alfine<br>Alfine<br>Alfine<br>Alfine<br>Al | .<br>开机启动顺序<br>で 按BIOS顺序启动<br>开机障癖洗项 | C 从本地硬盘启动         |
| <b>&gt; 网络拷</b> 贝                                                                                                    | 」 隐藏启动选单<br>操作系统显示控制                 | □ 关闭F1键提示功能       |
| 🍦 增量设置                                                                                                    | I♥ Win2k<br>I♥ Winxp                 | Ø                 |
| 🥃 版本管理                                                                                                    |                                      |                   |
| 保存退出                                                                                                    |                                      |                   |

(图 6-1)

1、开机启动顺序

a、按 BIOS 顺序启动:计算机引导系统启动的顺序将按

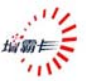

照 BIOS 中设置的先后次序进行引导。

**b、从本地硬盘启动**:计算机将直接从硬盘引导系统启动。 2、开机隐藏选项

**a、隐藏启动选单:**选中此项,在增霸卡加载过程中将不显示**操作系统引导选单界面**,而直接引导启动缺省的操作系统(缺省的操作系统在"待机设置"中指定)。

**b、关闭 F1 键提示功能**:选中此项,在操作系统引导选 单界面上将不再支持 F1 键显示操作帮助提示功能。

#### 3、操作系统显示控制

用户可以选择要在**操作系统引导选单界面**上显示的操作 系统。

### 6.3.2 待机设置

进入增**霸卡系统维护主界面**后,点击左侧工具栏中的**系统** 工具,将进入系统设置界面,选择待机设置,界面如下图所示 (图 6-2):

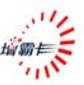

| 🤌 密码设置               | 开机设置                                      | 待机设置                                   | │ 分区信息                                                                         | CMOS设置                     |
|----------------------|-------------------------------------------|----------------------------------------|--------------------------------------------------------------------------------|----------------------------|
| 系統工具<br>网络拷贝<br>增量设置 | [2] 启用升<br> <br> <br> <br> <br> <br> <br> | 千机自动操作<br>自动响应操作<br>指定启动盘<br>目动等待时间(秒) | <ul> <li>○进入默认操作券</li> <li>○进入上一次选择</li> <li>in2k ▼</li> <li>in2k ▼</li> </ul> | <u>系统</u> ] C 关机<br>释的操作系统 |
| 🥑 版本管理               |                                           | ۵                                      | \$                                                                             |                            |
| 条 保存退出               |                                           |                                        |                                                                                |                            |

(图 6-2)

**启用开机自动操作**:选中此项,将启用开机自动操作功能; 只有选中此项才能进行下面的设置。

**自动响应操作**:选择开机后自动执行的操作:进入"指定 启动盘"指定的操作系统、关机、或者是进入上一次选择进入 的操作系统。

**指定启动盘:**当"自动响应操作"选择为"进入默认操作 系统"用户可以通过列表指定默认进入的操作系统。

**自动等待时间**:为执行"自动响应操作"等待的时间,必须设置成为非零值才能生效。

### 6.3.3 分区信息

进入增霸卡**系统维护主界面**后,点击左侧工具栏中的**系统** 工具,将进入系统设置界面,选择分区信息界面,如下图所示

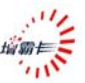

(图 6-3):

| ② 应码设置       | 开机设置   待    | 机设置      | 分区信     | 息 Смо    | DS设置       |
|--------------|-------------|----------|---------|----------|------------|
|              | 序号 属性 分区名称  | 容量(MB)   | 文件系统    | 还原方式     | 暂存区(1      |
| 系统工具         | 1 A 🕶 Win2k | 2996     | FAT32 💌 | 每次还原 🗸   | 1004       |
|              | 2 P 🗸 Win2k | 2800     | FAT32 👻 | 随启动盘 💌   |            |
| 2 网络接口       | 3 A 🕶 Winxp | 3992     | FAT32 💌 | 每次还原 💌   | 1004       |
|              | 4 P 🕶 Winxp | 1796     | FAT32 💌 | 随启动盘 💌   |            |
| 2 体会设备       | 5 S 🖵       | 2149     | FAT32 💌 | 每次清除 🔻   |            |
|              | 6           |          | FAT32 💌 | 不使用 🗾    |            |
| 🛃 版本管理       | 磁盘容量(MB): 1 | 6383   乘 | 余空间(MB) | : 0      | * <b>*</b> |
| A WATTER T   | 分区属性说明:     |          | 6       |          |            |
| \lambda 建龙浪虫 | A:立即还原型启动   | 办分区 B:省  | 备份还原型启  | ∃动分区 P:专 | 属分区        |
| KIT ICH      | C:不还原型启动的   | ∱区 S:≠   | 4用分区    | H:隐      | 藏分区        |

(图 6-3)

加果某个分区信息显示都是灰色,处于不能修改的状况,说明此个分区所在的操作系统处于支持增量拷贝状态;对此分区进行修改需要先到"增量设置"界面中取消对应的操作系统的增量支持

## 1、还原方式

用户可以在此修改各个操作系统的还原方式。

**启动分区(A、B)的还原方式:**不使用、每次还原、每 日还原、每周还原、每月还原、手动还原

专属分区(P)的还原方式:不使用、随引导盘(随引导 盘就是和启动分区的还原方式相同,保持同步还原)和清除 (每次清除、每日清除、每周清除、每月清除)

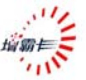

### 启动分区(C)不支持还原

**共享分区(S)支持不保护和清除**(每次清除、每日清除、 每周清除、每月清除)

| ▲ 汁 <b>辛</b> | 专属分区(P)和共享分区(S)清除功能的应          |
|--------------|--------------------------------|
| /_/注息:       | 用注意:                           |
|              | 1、该共享分区清除的功能是基于"快照"技术          |
|              | 的,支持 FAT16 与 FAT32 以及 NTFS 格式; |
|              | 用户要使用清除功能必须先在操作系统中             |

2、如果用户想要变换该分区的文件系统格式 (如由 FAT32 改为 NTFS 或由 NTFS 改为 FAT32),也必须先在操作系统中对这个分区 进行按照想要的文件系统格式进行格式化, 重新启动后;该分区的文件系统格式就随之 改变了。

对这个分区进行格式化,然后立即重启:

# 2、分区属性

- (1) 引导盘设置(在属性栏中进行设置):
  - A: 立即复原型启动分区: 适合安装 DOS 及 Windows 系列的操作系统。支持修改为: C、P、S 型分区。
  - B: 备份复原型启动分区: 适合安装 DOS、Windows 系 列及 Linux 系列的操作系统。 支持修改为: A、P、 C、S 型分区,还可以再改回 B 型。
  - C: 不还原型启动分区: 适合安装 DOS 及 Windows 系 列的操作系统,不需要暂存区,不保护。支持修改 为: P、S 型分区。
- (2)资料盘设置(在属性栏中进行设置):
  - S: 共享分区: 用来存放数据,如果分区格式兼容,它 的数据可以被不同的启动盘共同使用。支持修改为:

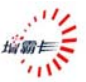

P、C型分区。

- P: 专属分区:,用来存放数据,在分区格式兼容下,只有专属分区的分区名称与启动分区的分区名称相同时(磁盘名称的大小写及相关空格全部相同),才能在该启动分区下使用,其它启动分区不能使用。支持修改为: C、S型分区。
- 3、分区名称:支持修改启动分区及资料分区的名称。如将一个启动A型分区系统(如winxp)的一个专属P型分区指向另一个启动A型分区系统(如win2k);

| ▲注音 | 修  | 改名称后的专属分区的保护:            |
|-----|----|--------------------------|
|     | 1, | 如果修改名称后的专属P型分区指向的另一      |
|     |    | 个启动 A 型分区系统(如 win2k)原来"已 |
|     |    | 经支持增量拷贝",这个后来通过修改名称      |
|     |    | 指向过来的专属 P 型分区将是"不保护"的。   |
|     | 2, | 如果修改名称后的专属P型分区指向的另一      |
|     |    | 个启动 A 型分区系统(如 win2k)原来"不 |
|     |    | 支持增量拷贝",这个后来通过修改名称指      |
|     |    | 向过来的专属P型分区可以支持"随启动盘"     |
|     |    | 和"清除",及"不保护"。            |

- **4、容量(MB)**: 该分区硬盘容量的大小。该大小请用户在安装时规划好,一旦分区完成不能再进行修改!
- 5、文件系统: 启动分区及资料分区的分区格式。这个格式用 户可以根据自己的需要,通过操作系统之上重新格式化进 行修改。

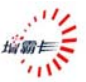

# 6.3.4 CMOS保护设置

进入增霸卡**系统维护主界面**后,用点击左侧工具栏中的系 统工具,将进入系统设置界面,选择 CMOS 工具界面,如下 图所示(图 6-4):

| 密码设置                                    | 开机设置        | 待机设置                   | 分区信息        | CMOS设置    |
|-----------------------------------------|-------------|------------------------|-------------|-----------|
|                                         | ┌保存CMOS设置── |                        |             |           |
| 系统工具                                    | 保护卡系统       | 充将会将本机的                | ICMOS信息记录下来 | 枨;启用CMOS  |
|                                         | 保护,机器启动     | )的时候会自动<br>Reply2(端口2) | 还原被修改过的CI   | los设置     |
| 网络拷贝                                    | 1 KUCCIOS   | рапкс(ждЦ),            | 40//00)     | ÷/d 考cuoc |
|                                         |             | R                      | 27973       | 中田行いの     |
| 增量设置                                    | ┌启用CMOS保护── |                        |             |           |
|                                         |             |                        |             |           |
| 版本管理                                    | □ 开机还原0     | MOS设置                  |             |           |
| (d ==================================== |             |                        |             |           |
| 保存退出                                    |             |                        |             |           |

(图 6-4)

保存 CMOS 设置:点击分析并保存 CMOS 按钮,增霸卡将保存本机的 CMOS 信息。

对于主板是 VIA 芯片组的,我们推荐将"保护 ▲注意: CMOS Bank2(端口 74H/75H)"勾选上

**开机还原 CMOS 设置**:选中此项,将启用 CMOS 还原功能;在开机时,如发现 CMOS 信息被更改,增霸卡将对本机的 CMOS 信息进行还原。

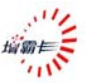

# 6.4 网络拷贝设置

进入增霸卡**系统维护主界面**后,用点击左侧工具栏中的网 络拷贝,将进入网络拷贝界面,如下图所示(图 6-5):

| 2 密码设置        | 网络拷贝前,请进行以下设置:               |
|---------------|------------------------------|
| 系统工具          | 选择拷贝模式: 模式2 🔽                |
| <b>省 网络拷贝</b> | 本机IP地址: 192.168. 0. 1        |
| 2 增量设置        | 拷贝工作组名:<br>交换机类型: 1000Mbps 👤 |
| 🥃 版本管理        |                              |
| 条 保存退出        | ▶ 按股端升机目初连线<br>□ 启用DHCP服务    |

(图 6-5)

### 6.4.1 网络拷贝模式

- 主要支持三种网络拷贝模式:模式1为稳定拷贝模式, 模式2为高速拷贝模式,模式3为增强校验型拷贝模 式;模式2和模式3必须工作在所有机器都安装了增 霸卡底层驱动的基础上;
- 2、 网络安装接收端请选用模式 1;
- 3、发送端切换不同的拷贝模式时,接收端在自动登录的 时候会自动重启动一次;

关于网络拷贝三种模式的说明:

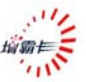

1、模式 1: 稳定传输模式,特点是传输速度稳定,网络环境 适应性好,为缺省模式;

2、模式 2: 高速传输模式,特点是传输速度高并且稳定,尤 其在 30 台以上规模传输能够保证传输速度;

3、模式 3: 增强校验型传输模式,适用不同网络环境和不同 交换机的模式,对于网络环境引起的传输不稳定有很强的校验 和纠错能力,使用此模式传输时会进行数据检查保证数据传输 的正确性,完整性,但是速度相对会减慢一些。

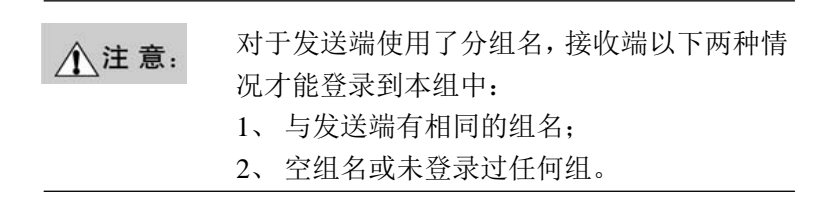

#### 6.4.2 接收端开机自动连线

选中此功能,当网络中有发送端处于"等待登录"状态时, 本机会自动登录到发送端上去。

#### 6.4.3 启用DHCP服务

当机房的 IP 地址是通过 DHCP 服务分配的话,请将此项 勾选上,这样在做底层网络信息分配时候就只需要分配计算机 名,不会分配 IP 地址。

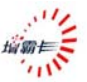

# 6.5 增量设置

进入增霸卡**系统维护主界面**后,用点击左侧工具栏中的**增** 量设置,将进入增量设置界面,如下图所示(图 6-6):

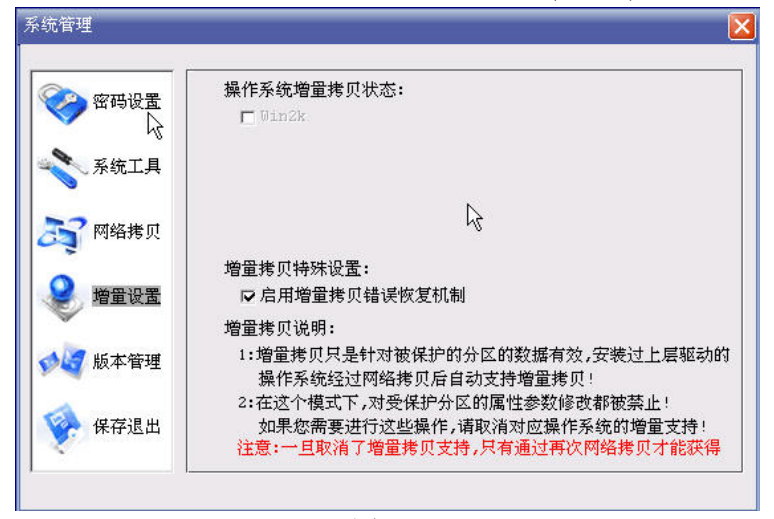

(图 6-6)

## 6.5.1 操作系统增量拷贝状态

只有支持立即还原的操作系统才会出现在这个列表当中, 不支持增量拷贝的操作系统显示为灰色并且状态不可修改!

| ⚠注意:      | 用户请不要随意取消操作增量拷贝支持。一旦取 |
|-----------|-----------------------|
| _ <b></b> | 消,将只有通过对相应的操作系统做网络拷贝才 |
|           | 能再次支持增量拷贝             |

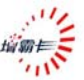

# 6.5.2 操作系统增量拷贝特殊设置

增霸卡提供增量拷贝错误恢复功能,选定"启用增量拷贝 错误恢复机制"后,一旦发生意外情况,导致永久增量拷贝或 者临时增量部署失败不能进入操作系统时,用户可以在"操作 系统选单界面"利用"Ctrl+C"恢复到增量拷贝以前的状 态。

#### 6.5.3 具体增量拷贝步骤

请参考第三章

# 6.6 工具箱

在"操作系统引导选单"按F6键,输入密码之后会出现 "工具箱";"工具箱"主要提供以下功能(图 6-7):

| l | 特殊设置 |     |
|---|------|-----|
| ( | 硬盘复制 |     |
| ( | 系统参数 |     |
| ( | 操作系统 | ] \ |
| ĺ | 分区信息 | ]   |
| ſ | 信息读取 |     |

(图 6-7)

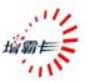

# 6.6.1 特殊设置

特殊设置中主要提供一些增强增霸卡兼容性的功能设置! 一般用户在没有本公司的技术人员的指导下请不要随意改变 这些设置(图 6-8)。

| 阿卡邨动 0       | □ 鼠标驱动 □         |
|--------------|------------------|
| 磁盘驱动 0       | OEM驱动 O          |
|              |                  |
| □ CMOS按位位图保护 | 芯片组信息 nVidia 💌   |
| ☞ 备份还原采用有效数  | 据   ▶ 保存操作系统引导扇区 |
| <br>计费设置     |                  |
| □ 启用计费系统     |                  |
| 选择计费软件类型:    | 联创计费 🚽           |
| 计费服务器IP地址:   |                  |
| 计费网关IP地址:    |                  |

(图 6-8)

### 6.6.1.1 驱动设置

普通用户请不要随意更改这些设置!

# 6.6.1.2 特殊参数设置

1) CMOS 按位位图保护:针对某些特定的主板,在 CMOS 保

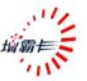

护功能保护不完整的时候,可以启用此功能

- 2)备份还原采用有效数据: 启用此功能表示在对备份还原型 启动盘进行备份或者还原操作时,采用仅操作有效数据的 方式
- 保存操作系统引导扇区:保护操作系统的引导扇区信息; 此设置为缺省设置,一般用户不要更改。

#### 6.6.1.3 计费设置

启用计费软件接口。

注:只有硬卡版本支持计费软件接口。

### 6.6.2 硬盘复制

提供本机第一块硬盘对第二块硬盘的复制功能。请确认目 标盘的容量是大于或者等于源盘的!

### 6.7 系统卸载与升级

进入增霸卡**系统维护主界面**后,用点击左侧工具栏中的**版** 本管理,将进入版本管理界面,如下图所示(图 6-9):

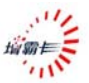

| 密码设置  | 当前版本信息<br>硬件版本:Onboard                                          |
|-------|-----------------------------------------------------------------|
| 系统工具  | 软件版本:∀2.20 Build Date:20071108<br>版权所有(C):北京易生创新科技公司(1998-2007) |
| 了网络拷贝 | -版本升级-<br>提示:软件升级前请阅读版本升级说明!                                    |
| 增量设置  |                                                                 |
| 保存退出  | 警告:此操作将从本机卸载保护系统,仅保留最后进入操作系统<br>有效,强烈建议卸载前将有用的数据备份到其它存储介质上:     |

(图 6-9)

### 6.7.1 升级

插入增霸卡正确的驱动盘(光盘或者软盘)后,点击"开始 升级",升级成功后点击"确认"系统直接启动。

# 6.7.2 卸载

点击**开始卸载**按钮后,跳出确认的对话框,点击**确定**后, 增霸卡系统将自动卸载完成。

| ▲ 汁 幸  | 在增霸卡系统卸载后,用户将完全失去增霸卡的  |
|--------|------------------------|
| /_/注息: | 保护功能和增量拷贝功能,所以请用户慎重使用  |
|        | 系统卸载功能!!!卸载后将保留最后进入的一套 |
|        | 操作系统。                  |

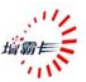

# 6.8 保存退出

进入增霸卡**系统维护主界面**后,用点击左侧工具栏中的**保存退出**,将提示是否保存当前设置:选择"是",则重启计算机;选择"否"退回到"操作系统选单";选择"取消",则回 到系统管理主界面。如下图所示(图 6-10):

| ? 密码设置      | 当前版本信息<br>硬件版本:Onboard<br>软件版本:V2.20 Build Date:20071108 |
|-------------|----------------------------------------------------------|
| 系统工具<br>提示信 | ■ 版权所有(C):北京易生创新科技公司(1998-2007)                          |
|             | 是否取消                                                     |
|             |                                                          |

(图 6-10)

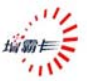

# 7. 附录一 常见问题解答

1、计算机自检后,如未出现增霸卡第一次安装界面,怎么办? 答:(1)进 BIOS 设置,将 First BOOT 改为 LAN/Network、 Restore card 引导;(2)针对软件(BIOS)版本,请到 CMOS 设置 中查看是否 LAN BOOTROM 是否打开(3):(针对硬卡版本)查 看 BIOS 设备列表和看是否有找到我们的网卡设备,如果没有 请更换插槽或者重新插入增霸卡;(4)在增霸卡显示 Press [Ctrl+H] to setup Network Receiver...提示时,按 F4 键,选择不 同的硬件启动模式(默认启动模式是 0,可以更改为 1/2/3) 2、为什么第一次安装时,点开始安装后,不能进行驱动安装? 答:(1)、驱动盘错误,请确认光驱中插入了正确的驱动盘;

(2)、重新启动一次,重新做一次安装流程

(3)、光驱未找到,请到 CMOS 设置的界面中去看是否 BIOS 已经侦测到了光驱

(4)、将 BIOS 设置中的启动顺序设置为 CDROM 为第一引导, 在开始安装界面上按组合键 Ctrl+B 从光盘引导安装;

(5)、可以更改 CMOS 中的光驱模式,最佳设置时 Compatible(兼容)模式

(6)、更换不同品牌型号的光驱

(7)、采用软盘安装(在每一张光盘驱动盘上都有一个 Floppy.exe 可以用来制造软盘安装盘的文件)

(8)、采用 U 盘安装方案:将光盘的 UPD 目录下的 INSTALL.EXE 和 image.pkg 拷贝到一个可以引导到 DOS 下的 U 盘上,从该 U 盘引导到 DOS 下,运行 INSTALL.EXE 即可

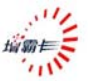

安装;

- 3、为什么不能对磁盘分区的大小设置做改动?
- 答:由于修改分区大小会破坏增霸卡对已有系统的保护,所以 一旦安装好增霸卡底层驱动,将不能对分区大小进行改 动。
- 4、增霸卡能支持多少引导系统,并能支持到多少分区?
- 答:目前增霸卡标准版能支持到 20 个操作系统,每个操作系统最多支持 10 个分区(包括共享分区),最多能支持 64 个分区。
- 5、在做分区划分时,暂存区怎么划分?设置多少合适?
- 答:在分区时,设置了系统分区后,暂存区栏会自动开启,默 认状态下是1000M,我们可手动调整。一般我们推荐暂存 区的空间大小为对应的所有保护分区容量的5~10%,根据 系统要安装的软件和用途来适当设置。建议Vista 系统的 暂存区要至少大于2G;
- 6、增霸卡 windows 驱动在何时安装合适?
- 答:安装完系统后,安装好计算机硬件驱动和应用软件后,填 写好系统 IP,计算机名,工作组,以及网关和子网掩码, DNS;再安装增霸卡 windows 驱动。此驱动一旦安装后, 系统将会以此时的系统作为还原基准点。
- 7、安装增霸卡 windows 驱动时提示资料分区未格式化,重启动后为不保护状态?
- 答:安装增霸卡 windows 驱动是在所有安装操作及磁盘设定 完成后再执行,故要先格式化后再安装。如上情况,用户 只需要将资料盘格式化后,重启计算机即可正常。
- 8、备份复原型安装的操作系统,需要安装增霸卡 windows 驱

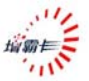

动吗?

答:不用。

- 9、使用自动修改 IP 时,为什么设置好了发送端计算机名和 IP 地址,但发送端的 IP 和计算机名却没更改过来?
- 答: 自动修改 IP 功能是不对发送端进行更改操作。我们在底 层设置发送端的 IP 和计算机名,只是为了方便对客户端 自动修改,以此设置做为起点而已,这也是增霸卡对用户 的人性化设计。
- 10、机房做好后,在后期的维护中,任何一台计算机都可做发 射端吗?
- 答:可以。
- 11、安装 Vista 时,的注意事项有哪些?
- 答:在安装 Vista 时,请按照以下说明进行:
  - A、在安装底层驱动时要注意:建议将 Vista 系统分区要 大于 20G,暂存区要大于 2G
  - B、在安装上层驱动前应进行的设置和操作有:

(1) 格式化未格式化的分区;

(2)进入控制面板——〉系统和维护——〉电源选 项——选择高性能;

(3) 控制面板——〉用户帐户和家庭安全——〉用 户帐户——〉打开或关闭"用户帐户控制"——〉 将使用用户帐户控制(UAC)帮助保护您的计算机 去掉;

(4) 计算机(我的电脑)——〉点击右键——〉属 性——〉系统保护——〉高级——〉性能设置——〉 高级——〉虚拟内存更改——〉计入虚拟内存设置 窗口——〉将页面文件放在非保护分区;

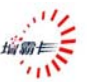

12、增霸卡分区属性修改有哪些的规则? 需要注意什么事项? 答:

A. A 属性分区可以修改为 C/P/S 属性分区,在改为 C/P/S 之后,以后分区修改还支持修改回 A 属性.(注意: 当 A 属性的分区改变为其它的分区再改回来的时候,需要 重新安装 Windows 上层驱动才能继续保护)

B. B 属性分区可以修改为 A/C/P/S 属性分区,在改为 A/C/P/S 之后,以后分区修改还支持修改回 A 属性.(注意: 当 B 属性的分区改变为其它的分区再改回来的时候,需要 重新做 Ctrl+B 才能支持还原)

C. C属性分区可以修改为 P/S 属性分区

D. P属性分区可以修改为 C/S 属性分区

E. S 属性分区可以修改为 P/C 属性分区

13、为什么 DX2355 机器安装驱动后报告"网络初始化错误,请正确配置网卡"?

答:

A、请确认 BIOS 设置中以下项目为"Enabled"状态:(1)Onboard LAN,(2)Onboard LAN Boot ROM,(3)Network Clone Control;
B、请确认网卡接口安装有和交换机联通的网线;

更多的技术解答,请登录公司网站 http://www.easysafe.com.cn 技术支持电话: 010-82335151